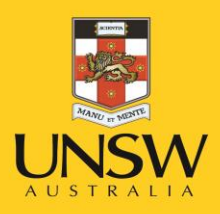

# Health & Safety Manage Hazards

Never Stand Still

Health, Safety & Environment Unit

## Health & Safety Hazard & Incident Reporting System

## Step 1: Enter MYUNSW/ My Staff Profile/My Profile https://my.unsw.edu.au/

| Return to myUNSW Home        | My Staff Profile                                    |              |                    |
|------------------------------|-----------------------------------------------------|--------------|--------------------|
| My Workcentre o «            | UNSW Employee Dashboard                             |              |                    |
| UNSW Employee Self Service   | UNSW My Tasks 🔹 🔍                                   | My Reports   |                    |
| 🧽 Personal Information       | You have no item/s waiting your review and approval | Report       | Folder             |
| Name Change                  |                                                     | H92_CRSATDAE | General            |
| Home and Mailing Address     |                                                     |              | 2016-04-22-11.55.1 |
| Phone Numbers                |                                                     | H92_CRSATDAE | General            |
| Email Addresses              |                                                     |              | 2016-04-22-11.55.2 |
| Emergency Contacts           |                                                     | H92_TRNRPT33 | General            |
| Personal Statistical Profile |                                                     |              | 2016-04-21-14.24.4 |
| Staff Directory              |                                                     | H92_CRSATDAE | General            |
| Bayroll Information          |                                                     |              | 2016-04-21-12.06.5 |
|                              |                                                     | H92_SCAR_ASG | General            |
| Absence Information          |                                                     |              | 2016-04-19-16.03.2 |
| Financial Delegations        |                                                     | Rej          | oort Manager       |
| Le HR Delegations            |                                                     |              |                    |
| Health, Safety & Environment |                                                     |              |                    |
| 🧫 Learning and Development   |                                                     |              |                    |

Step 2: Any Hazards or Incidents which require you to complete a task should be found in UNSW My Task Section

| Return to myUNSW             | Home | My Staff Profile                                    |              |                    |
|------------------------------|------|-----------------------------------------------------|--------------|--------------------|
| My Workcentre                | o «  | UNSW Employee Dashboard                             |              |                    |
| JNSW Employee Self Service   | 0 -  | UNSW My Tasks                                       | My Reports   |                    |
| Personal Information         | (    | You have no item/s waiting your review and approval | Report       | Folder             |
| Name Change                  |      |                                                     | H92_CRSATDAE | General            |
| Home and Mailing Address     |      |                                                     |              | 2016-04-22-11.56.1 |
| Phone Numbers                |      |                                                     | H92_CRSATDAE | General            |
| Email Addresses              |      |                                                     |              | 2016-04-22-11.55.2 |
| Emergency Contacts           |      |                                                     | H92_TRNRPT33 | General            |
| Personal Statistical Profile |      |                                                     |              | 2016-04-21-14.24.4 |
| Chaff Diseaters              |      |                                                     | H92_CRSATDAE | General            |
| Statt Directory              |      |                                                     |              | 2016-04-21-12.06.5 |
|                              |      |                                                     | H92_SCAR_ASG | General            |
| Absence Information          |      |                                                     |              | 2016-04-19-16.03.2 |
| Financial Delegations        |      |                                                     | Rei          | port Manager       |
| HD Delegations               |      |                                                     |              |                    |

Alternatively please follow the below instructions.

Step 3: Enter Health, Safety & Environment Section

| Return to myUNSW Home        | My Staff Profile                                    |              |                    |
|------------------------------|-----------------------------------------------------|--------------|--------------------|
| My Workcentre o «            | UNSW Employee Dashboard                             |              |                    |
| UNSW Employee Self Service   | UNSW My Tasks C                                     | My Reports   |                    |
| Personal Information         | You have no item/s waiting your review and approval | Report       | Folder             |
| Payroll Information          |                                                     | H92_CRSATDAE | General            |
| Absence Information          |                                                     |              | 2016-04-22-11.56.1 |
| Einensiel Delegations        |                                                     | H92_CRSATDAE | General            |
| Financial Delegations        |                                                     |              | 2016-04-22-11.55.2 |
| IR Delegations               |                                                     | H92_TRNRPT33 | General            |
| Health, Safety & Environment |                                                     |              | 2016-04-21-14.24.4 |
|                              |                                                     | H92_CRSATDAE | General            |
| Report a Hazard/Incident     |                                                     |              | 2016-04-21-12.06.5 |
| My Reported Hazard/Incident  |                                                     | H92_SCAR_ASG | General            |
| Manage Hazard/Incident       |                                                     |              | 2016-04-19-16.03.2 |
| Learning and Development     |                                                     | Rej          | oort Manager       |

## Step 4: Enter Manage Hazard/Incident

| Return to myUNSW Home        | My Staff Profile                                    |  |
|------------------------------|-----------------------------------------------------|--|
| My Workcentre • «            | UNSW Employee Dashboard                             |  |
| UNSW Employee Self Service   | UNSW My Tasks C                                     |  |
| Personal Information         | You have no item/s waiting your review and approval |  |
| Payroll Information          |                                                     |  |
| Absence Information          |                                                     |  |
| Financial Delegations        |                                                     |  |
| IR Delegations               |                                                     |  |
| Health, Safety & Environment |                                                     |  |
| Report a Hazard/Incident     |                                                     |  |
| My Reported Hazard/Incident  |                                                     |  |
| Manage Hazard/Incident       |                                                     |  |
| Learning and Development     |                                                     |  |

# Step 5: Click Search. This step may take time

| Return to myUNSW Home        | My Staff Profile                                                                                           |
|------------------------------|----------------------------------------------------------------------------------------------------|
| My Workcentre • «            |                                                                                                    |
| UNSW Employee Self Service   | Manage HS Issue - Issue Search                                                                             |
| Personal Information         | This screen displays any hazards or incidents for which you have been designated as the responsible person |
| Absence Information          | па зопост израуз илу падагоз от повола по типки уче пате вост изаднасе из не гозронавке регзон.            |
| Financial Delegations        |                                                                                                    |
| Health, Safety & Environment | Issue#                                                                                                    |
| Report a Hazard/Incident     | Issue Type   Issue State                                                                                   |
| Manage Hazard/Incident       | Date From Date-To                                                                                          |
|                              | All Issues     Issues I'm Responsible For     Staff/Student ID     Name of Staff/Student     Search        |
|                              | Tirst @ 1 of 1 @ Last                                                                                      |
|                              | Issue# Empl ID Name School/Unit Issue Type Primary Category Date Recorded Status                           |
|                              |                                                                                                    |

# Step 6: Find required Hazard from list

| Return to myUNSW Home                                                                                                    | My Staff Profile                        |               |                |                                                 |                                                                   |                      |                        |                    | Log                        | ged in as: |
|----------------------------------------------------------------------------------------------------|-----------------------------------------|---------------|----------------|-------------------------------------------------|-------------------------------------------------------------------|----------------------|------------------------|--------------------|----------------------------|------------|
| My Workcentre o «<br>UNSW Employee Self Service ov<br>Personal Information<br>E Payroll Information<br>Absence Information                                                                           | This screen display                     | ys any hazard | ds or incident | Mana<br>s for which you have been designated as | age HS Issue - Issue Search<br>the responsible person.            |                      |                        |                    |                            |            |
| Financial Delegations     Hrancial Delegations     Health, Safety & Environment     Report a Hazard/incident     My Reported Hazard/incident     Manage Hazard/incident     Learning and Development | Issue≢<br>OR<br>Issue Type<br>Date Fron |               | jes O          | •<br>Issues I'm Responsible For                 | Issue State<br>Date-To<br>Staff/Student ID<br>Name of Staff/Stude | Di nt                | Search                 |                    |                            |            |
|                                                                                                    | Inspection#                             | Issue#        | Empl ID        | Name                                            | School/Unit                                                       | Issue Type           | Primary Category       | Firs Date Recorded | t ④ 1-600 of 600<br>Status | Last       |
|                                                                                                    |                                         | 00014971      | 3101505        | Laura Amos                                      | Biotech & Biomolecular Science                                    | Incident/Injury      | Air Quality            | 21/04/2016         | Submitted                  |            |
|                                                                                                    |                                         | 00014969      | 3409129        | Renecia Lowe                                    | School of Chemistry                                               | Incident/Injury      | Temperature            | 21/04/2016         | Submitted                  |            |
|                                                                                                    |                                         | 00014968      | 5109611        | Ellen Little                                    | UC Phys, Environ and Math Sci                                     | Incident/Injury      | Manual Handling        | 20/04/2016         | Submitted                  |            |
|                                                                                                    |                                         | 00014967      | 3211001        | Marijka Azzopardi                               | University Library                                                | Hazard               | Electrical             | 20/04/2016         | Submitted                  |            |
|                                                                                                    |                                         | 00014966      | 3211001        | Marijka Azzopardi                               | University Library                                                | Hazard               | Electrical             | 20/04/2016         | Submitted                  |            |
|                                                                                                    |                                         | 00014965      | 3211001        | Marijka Azzopardi                               | University Library                                                | Hazard               | Electrical             | 20/04/2016         | Submitted                  |            |
|                                                                                                    | 0000060                                 | 00014964      | 3029910        | Donna Pulham                                    | Mech & Manufacturing Engineer                                     | Workplace Inspection | Plant & Equipment      | 20/04/2016         | Submitted                  |            |
|                                                                                                    | 0000060                                 | 00014963      | 3029910        | Donna Pulham                                    | Mech & Manufacturing Engineer                                     | Workplace Inspection | Plant & Equipment      | 20/04/2016         | Submitted                  |            |
|                                                                                                    | 0000060                                 | 00014962      | 3029910        | Donna Pulham                                    | Graduate Sch-Biomedical Engine                                    | Workplace Inspection | Plant & Equipment      | 20/04/2016         | Closed                     |            |
|                                                                                                    | 0000060                                 | 00014961      | 3029910        | Donna Pulham                                    | Mech & Manufacturing Engineer                                     | Workplace Inspection | Other                  | 20/04/2016         | Submitted                  |            |
|                                                                                                    | 0000060                                 | 00014960      | 3029910        | Donna Pulham                                    | Mech & Manufacturing Engineer                                     | Workplace Inspection | Slips, trips and falls | 20/04/2016         | Closed                     |            |
|                                                                                                    |                                         | 00014959      | 3211001        | Marijka Azzopardi                               | University Library                                                | Hazard               | Electrical             | 20/04/2016         | Submitted                  |            |

# Step 7: View Issue:

| Manage an Issue: A corrective action.                                                        | ccess to this screen is lim                                                                            | nited to supervisors and other specified per                                                                                        | rsonnel. This screen i                                                     | s used to update or make changes to                                                                                       | an initial report, and to                                          | o specify the       |                  |
|----------------------------------------------------------------------------------------------|----------------------------------------------------------------------------------------------------|----------------------------------------------------------------------------------------------------|----------------------------------------------------------------------------|----------------------------------------------------------------------------------------------------|--------------------------------------------------------------------|---------------------|------------------|
| View Issue - Summ                                                                            | ary                                                                                                    |                                                                                                    |                                                                            |                                                                                                    |                                                                    |                     | ]                |
| Reported By                                                                                  | Emma Gillham<br>Hazard                                                                                 |                                                                                                    | Issue relating to<br>Issue #                                               | Theresa Kahwati<br>00014872                                                                                               | Staff                                                              | Phone<br>0293851578 |                  |
| Division                                                                                     | Faculty of Science                                                                                     |                                                                                                    | Unit                                                                       | Biotech & Biomolecular Science                                                                                            |                                                                    |                     |                  |
| Date/Time                                                                                    | 22/04/2016                                                                                             | 9:00AM                                                                                                    | Location                                                                   | On Campus<br>Inside building<br>Kensington Campus<br>Biological Sciences<br>Level 3<br>301B1<br>Clinic or hospital        |                                                                    |                     |                  |
| Faculty                                                                                      | SCI - Faculty of Science                                                                               | ✓ Department                                                                                                    | BABS - Biotech & Bi                                                        | omolecular Science 👻                                                                                                    |                                                                    |                     |                  |
|                                                                                              |                                                                                                    |                                                                                                    |                                                                            |                                                                                                    |                                                                    |                     | First 🕙 1 of 1 🕑 |
| Responsible Super                                                                            | visor/Staff Member                                                                                     |                                                                                                    |                                                                            |                                                                                                    |                                                                    |                     |                  |
| The supervisor is re<br>but if you believe the<br>automatically send<br>Facilities Manager ( | esponsible for ensuring the<br>ere is another staff member<br>the nominated Supervisor<br>(CFM) here.) | at appropriate actions have been taken to a<br>er who is more appropriate for managing th<br>or the new Responsible Staff Member an | address this hazard. T<br>his hazard, please sel<br>email notifying them a | he system will automatically default to<br>ect this staff member's name below. I<br>bout this hazard. (Note: Do NOT enter | ) the supervisor's nam<br>The system will<br>the name of your Clie | ne, 1<br>ent        |                  |
| Responsible Super                                                                            | visor/Staff Member 3387                                                                                | <sup>/891</sup> Emma Gillham                                                                                                    |                                                                            | Telephone 5156                                                                                                    | 5                                                                  |                     |                  |
| lf responsibil                                                                               | ity should be assigned to a                                                                            | a more appropriate staff member, please s                                                                                           | select new responsibl                                                      | e                                                                                                    |                                                                    |                     |                  |
| Empl ID                                                                                      |                                                                                                    | Name                                                                                                    |                                                                            |                                                                                                    |                                                                    |                     | Search           |
| Hazard - Details                                                                             |                                                                                                    |                                                                                                    |                                                                            |                                                                                                    |                                                                    |                     |                  |
| Brief Description of<br>Hazard                                                               | Test                                                                                                   |                                                                                                    |                                                                            |                                                                                                    |                                                                    |                     |                  |

| Hazard Type                                                                          | Manual Handling 🗸 🗸                                                                                                    |                                                                                                    |                         |                       |                                 |                            |                             |               |             |
|--------------------------------------------------------------------------------------|----------------------------------------------------------------------------------------------------|----------------------------------------------------------------------------------------------------|-------------------------|-----------------------|---------------------------------|----------------------------|-----------------------------|---------------|-------------|
| Hazard Cause                                                                         | Applying force object 🗸 🗸                                                                                                    |                                                                                                    |                         |                       |                                 |                            |                             |               |             |
| Below are action(s                                                                   | )/control(s) already taken by the person                                                                                                    | submitting the report, to address                                                                                            | this haza               | rd                    |                                 |                            |                             |               | Action Date |
| test                                                                                 |                                                                                                    |                                                                                                    |                         |                       |                                 |                            |                             |               | 20/04/2016  |
| Residual Risk Ra                                                                     | ting                                                                                                    |                                                                                                    |                         | Ð                     | Medium                          | High                       | High                        | Very High     | Very High   |
| Please rate the "res<br>implementation of t                                          | sidual risk" of this hazard i.e. rate the risk o<br>the action(s)/control(s) listed above                                                                                    | of this hazard considering the                                                                                               |                         | Alm Ce                |                                 |                            |                             |               |             |
| Consider the Cons<br>there anything tha<br>task etc.). How ma<br>failures? Could a s | sequences: What type of harm could occ<br>it will influence the severity (e.g. proximit<br>any people are exposed to the hazard? C<br>small event escalate?                  | ur (minor, serious, death)? Is<br>ty to hazard, person involved in<br>ould one failure lead to other                         |                         | Likelv                | Medium                          | Medium                     | High                        | High          | Very High   |
| Hazard Conseque                                                                      | nce                                                                                                    | $\checkmark$                                                                                                    | pooq                    | ossible               | Low                             | Medium                     | High                        | Hiqh          | Very High   |
| Consider the Like<br>How long are peo<br>environment affe<br>stress, panic, dea      | lihood: How often is the task done? Has<br>ple exposed? How effective are the cont<br>ct it (e.g. lighting/temperature/pace)? Wh<br>adlines) What people are exposed (e.g. d | an accident happened before?<br>rol measures? Does the<br>lat are people's behaviours (e.g.<br>isabled, young workers etc.)? | Likeli                  | Unlikelv              | Low                             | Low                        | Medium                      | Medium        | High        |
| Hazard Likelihood<br>Risk Rating                                                     |                                                                                                    | $\checkmark$                                                                                                    |                         | Rare                  | Low                             | Low                        | Medium                      | Medium        | Medium      |
|                                                                                      |                                                                                                    |                                                                                                    |                         | _                     |                                 |                            |                             |               |             |
|                                                                                      |                                                                                                    |                                                                                                    |                         |                       | Insignificar                    | nt Minor                   | Moderate                    | Major         | Severe      |
|                                                                                      |                                                                                                    |                                                                                                    |                         |                       |                                 | Cons                       | equences                    |               |             |
| Corrective Action I<br>In this section you r<br>corrective action. As                | Required<br>need to outline the corrective actions requi<br>s an action is implemented click to mark a                                                                       | red for this hazard using the hierard<br>s complete. If you have more than d                                                 | thy of con<br>one corre | ntrols. Y<br>ctive ac | 'ou must also<br>tion click add | enter the propos<br>action | ed date of imple            | mentation for | this        |
|                                                                                      |                                                                                                    |                                                                                                    |                         |                       |                                 |                            | F                           | irst 🕙 1 of 1 | East        |
| Hierarchy of Contr                                                                   | ols                                                                                                    | Corrective action Required                                                                                                   |                         |                       |                                 | Proposed<br>Completion     | Click to Mark<br>Complete / |               |             |
|                                                                                      |                                                                                                    |                                                                                                    |                         |                       |                                 |                            |                             |               |             |
|                                                                                      |                                                                                                    |                                                                                                    |                         |                       |                                 |                            |                             |               |             |
|                                                                                      |                                                                                                    | <b>v</b>                                                                                                    |                         |                       |                                 | 3                          | ſ¶ <sup>*</sup>             | Add Action    | Delete      |
| Tick this box                                                                        | <, if this hazard requires action by Facilitie                                                                                                    | S Management to fix the hazard. A                                                                                            | An email                | will be               | sent to FM As                   | sist outlining the         | ✓                           | Add Action    | Delete      |
| Tick this boy                                                                        | k, if this hazard requires action by Facilitie<br>e could also be a risk to the Environment?                                                                                 | es Management to fix the hazard. A                                                                                           | An email                | will be               | sent to FM As                   | sist outlining the         | ✓                           | Add Action    | Delete      |
| Tick this box Do you think there Add Attachment                                      | <b>x, if this hazard requires action by Faciliti</b><br>e could also be a risk to the Environment?<br>If relevant, please attach more informa                                | Sea Management to fix the hazard. / Yes No ation about hazard,photos, investigation                                          | An email t              | will be<br>rt etc.    | sent to FM As                   | sist outlining the         | instructions you            | Add Action    | Delete      |
| Tick this box Do you think then Add Attachment Status                                | <b>x, if this hazard requires action by Facilitie</b><br>e could also be a risk to the Environment?<br>If relevant, please attach more informa<br>Submitted                  | Ses Management to fix the hazard. A Yes No ation about hazard,photos, investiga                                              | An email t              | will be               | sent to FM As                   | sist outlining the         | instructions you            | Add Action    | Delete      |
| Tick this box Do you think there Add Attachment Status Status Explanation            | <b>x, if this hazard requires action by Facilitie</b><br>e could also be a risk to the Environment?<br>If relevant, please attach more informa<br>Submitted                  | es Management to fix the hazard. <i>A</i><br>Yes No<br>ation about hazard,photos, investiga                                  | In email                | will be               | sent to FM As                   | sist outlining the         | instructions you            | Add Action    | Delete      |

## Step 8: Complete Hazard Consequence

| Residual Risk Rating                                                                                                    |        | -         | Medium        | High   | High     | Verv   | Verv         |
|----------------------------------------------------------------------------------------------------|--------|-----------|---------------|--------|----------|--------|--------------|
| Please rate the "residual risk" of this hazard i.e. rate the risk of this hazard considering the<br>implementation of the action(s)/control(s) listed above                                                                                     |        | Alm Certr |               | Ĵ      | Ŭ        | High   | High         |
| Consider the Consequences: What type of harm could occur (minor, serious, death)? Is there anything that will influence the severity (e.g. proximity to hazard, person involved in task etc.). How many people are exposed to the hazard? Could |        | Likely /  | Medium        | Medium | High     | High   | Very<br>High |
| one failure lead to other failures? Could a small event escalate?<br>Hazard Consequence                                                                                                    | lihood | Possible  | Low           | Medium | High     | High   | Very<br>High |
| Consider the Likeliho Minor - Instal equired<br>before? How long are<br>Does the environment<br>Major - hospital admission required                                                                                                    | Likel  | Unlikely  | Low           | Low    | Medium   | Medium | High         |
| Hazard Likelihood                                                                                                    |        | Bare      | Low           | Low    | Medium   | Medium | Medium       |
| KISK KATING                                                                                                    |        |           | Insignificant | Minor  | Moderate | Major  | Severe       |
|                                                                                                    |        |           |               | Consec | uences   |        |              |

## Step 9: Complete Hazard Likelihood

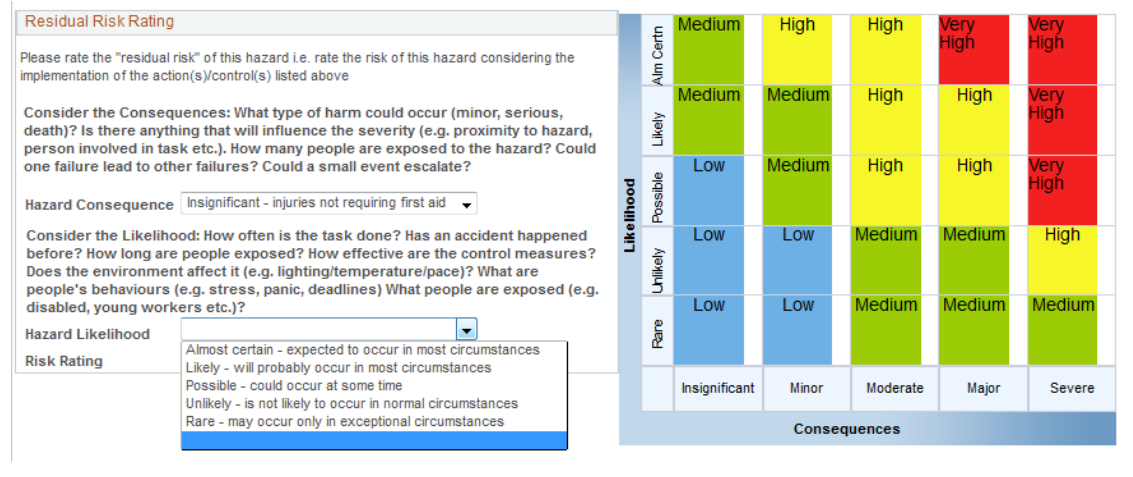

#### Step 10: Risk Rating automatically populates

#### Residual Risk Rating

Please rate the "residual risk" of this hazard i.e. rate the risk of this hazard considering the implementation of the action(s)/control(s) listed above

Consider the Consequences: What type of harm could occur (minor, serious, death)? Is there anything that will influence the severity (e.g. proximity to hazard, person involved in task etc.). How many people are exposed to the hazard? Could one failure lead to other failures? Could a small event escalate?

Hazard Consequence Insignificant - injuries not requiring first aid

Consider the Likelihood: How often is the task done? Has an accident happened before? How long are people exposed? How effective are the control measures? Does the environment affect it (e.g. lighting/temperature/pace)? What are people's behaviours (e.g. stress, panic, deadlines) What people are exposed (e.g. disabled, young workers etc.)?

Hazerd Likelihood Possible - could occur at some time Risk Rating Low - Act this month to reduce risk

|        | Alm Certn | Medium       |    | High   |    | High     |   | Very<br>High | Very<br>High |  |
|--------|-----------|--------------|----|--------|----|----------|---|--------------|--------------|--|
|        | Likely    | Medium       | N  | ledium |    | High     |   | High         | Very<br>High |  |
| lihood | Possible  | Low          | N  | ledium |    | High     |   | High         | Very<br>High |  |
| Like   | Unlikely  | Low          |    | Low    |    | Medium   |   | Medium       | High         |  |
|        | Rare      | Low          |    | Low    |    | Medium   |   | Medium       | Medium       |  |
|        |           | Insignificar | nt | Minor  |    | Moderate | • | Major        | Severe       |  |
|        |           |              |    | Cons   | eq | uences   |   |              |              |  |

## Step 11: Add Hierarchy of Controls

| Corrective Action Required                                                                                                    |                                                                                                    |                        |                        |                                              |                   |          |
|----------------------------------------------------------------------------------------------------|----------------------------------------------------------------------------------------------------|------------------------|------------------------|----------------------------------------------|-------------------|----------|
| In this section you need to outline the corrective actions required to<br>corrective action. As an action is implemented click to mark as corrective action.                                                                                                    | or this hazard using the hierarchy of controls. You must<br>nplete. If you have more than one corrective action click a | also ente<br>add actio | er the propos<br>n     | ed date of imple                             | ementation for th | nis      |
|                                                                                                    |                                                                                                    |                        |                        |                                              | First 🕚 1 of 1    | Last     |
| Hierarchy of Controls                                                                                                    | Corrective action Required                                                                                              | Pro<br>Cor<br>Dat      | posed<br>npletion<br>e | Click to<br>Mark<br>Complete /<br>Incomplete |                   |          |
|                                                                                                    |                                                                                                    |                        | 31                     | 1                                            | Add Action        | Delete   |
| Can this H&S Hazard be eliminated altogether?<br>Can this Hazard be substituted by something less dangerous?<br>Can you modify tools or equipment, enclose equipment, or put gu<br>Can the Hazard risk be reduced by changing workplace proced<br>Can you reduce the Hazard risk by using personal protective eq<br>Do you have any other suggestions or comments? | lards in place?<br>ures, documenting safe work procedures or training?<br>uipment or clothing?                          | sent to                | FM Assist              | outlining the i                              | instructions y    | rou have |

## Step 12: Add Corrective Action Required

| of 1 🕑 Last  | First 🕚 1 of 1 🤅 |                                              |                                |                            |                                                                   |
|--------------|------------------|----------------------------------------------|--------------------------------|----------------------------|-------------------------------------------------------------------|
|              |                  | Click to<br>Mark<br>Complete /<br>Incomplete | Proposed<br>Completion<br>Date | Corrective action Required | archy of Controls                                                 |
| ction Delete | Add Action       | *                                            | Ħ                              | Test                       | n this H&S Hazard be eliminated altogether?                       |
| •            | Add Ac           | Click to<br>Mark<br>Complete /<br>Incomplete | Proposed<br>Completion<br>Date | Corrective action Required | rarchy of Controls<br>n this H&S Hazard be eliminated altogether? |

# Step 13: Add proposed completion date

| r this hazard using the hierarchy of controls. You must also<br>plete. If you have more than one corrective action click add | enter the propose<br>action                                                                                                    | ed date of imple                                                                                                    | mentation for th                                                                                                    | is                                                                                                    |
|----------------------------------------------------------------------------------------------------|----------------------------------------------------------------------------------------------------|----------------------------------------------------------------------------------------------------|----------------------------------------------------------------------------------------------------|----------------------------------------------------------------------------------------------------|
|                                                                                                    |                                                                                                    |                                                                                                    | First 🕙 1 of 1                                                                                                    | 🕭 Last                                                                                                    |
| Corrective action Required                                                                                                   | Proposed<br>Completion<br>Date                                                                                                    | Click to<br>Mark<br>Complete /<br>Incomplete                                                                                                    |                                                                                                    |                                                                                                    |
| Test                                                                                                    | 26/04/2016 🛐                                                                                                    | ~                                                                                                    | Add Action                                                                                                    | Delete                                                                                                    |
| r<br>ol<br>C                                                                                                    | this hazard using the hierarchy of controls. You must also<br>lete. If you have more than one corrective action click add<br>corrective action Required | this hazard using the hierarchy of controls. You must also enter the propose<br>lete. If you have more than one corrective action click add action<br>corrective action Required Proposed<br>Completion<br>Date<br>est 26/04/2016 | this hazard using the hierarchy of controls. You must also enter the proposed date of implet<br>lete. If you have more than one corrective action click add action           If you have more than one corrective action click add action           Corrective action Required           Completion<br>Date           Complete /<br>Incomplete           Incomplete | this hazard using the hierarchy of controls. You must also enter the proposed date of implementation for the lete. If you have more than one corrective action click add action           First I of 1           Circle to mark         Click to Mark           Completion         Date           Incomplete         Incomplete           Fest         26/04/2016 |

## Step 14: Add Action If Required

| Conective Action Required                                                                                                   |                                                                                                    |                                                      |                                              |                  |        |
|----------------------------------------------------------------------------------------------------|----------------------------------------------------------------------------------------------------|------------------------------------------------------|----------------------------------------------|------------------|--------|
| In this section you need to outline the corrective actions n<br>corrective action. As an action is implemented click to man | equired for this hazard using the hierarchy of controls.<br>rk as complete. If you have more than one corrective ac | You must also enter the proposition click add action | ed date of imple                             | mentation for th | nis    |
|                                                                                                    |                                                                                                    |                                                      | Fi                                           | rst 🕚 1-2 of 2   | 🕑 Last |
| Hierarchy of Controls                                                                                                    | Corrective action Required                                                                                          | Proposed<br>Completion<br>Date                       | Click to<br>Mark<br>Complete /<br>Incomplete |                  |        |
| Can this H&S Hazard be eliminated altogether?                                                                               | ▼ Test                                                                                                    | 26/04/2016 🛐                                         | ×                                            | Add Action       | Delete |
|                                                                                                    |                                                                                                    |                                                      | 1.1                                          | Add Action       | Delete |

Tick this box, if this hazard requires action by Facilities Management to fix the hazard. An email will be sent to FM Assist outlining the instructions you have listed below

| Do you think there could also be a risk to the Environment? | Yes | 🔍 No |
|-------------------------------------------------------------|-----|------|
|-------------------------------------------------------------|-----|------|

## Step 15: Tick Box if FM required involvement (Include Archibus Number if already Logged)

| Corrective Action Required                                                                                                    |                                                                                                    |                                |                                              |                  |        |
|----------------------------------------------------------------------------------------------------|----------------------------------------------------------------------------------------------------|--------------------------------|----------------------------------------------|------------------|--------|
| In this section you need to outline the corrective actions require<br>corrective action. As an action is implemented click to mark as c | d for this hazard using the hierarchy of controls. You must als<br>omplete. If you have more than one corrective action click add | o enter the propos<br>action   | ed date of imple                             | mentation for th | nis    |
|                                                                                                    |                                                                                                    |                                | Fi                                           | rst 🐠 1-2 of 2   | Last   |
| Hierarchy of Controls                                                                                                    | Corrective action Required                                                                                                    | Proposed<br>Completion<br>Date | Click to<br>Mark<br>Complete /<br>Incomplete |                  |        |
| Can this H&S Hazard be eliminated altogether?                                                                                           | Test                                                                                                    | 26/04/2016 🛐                   | ×*                                           | Add Action       | Delete |
|                                                                                                    |                                                                                                    | 31                             | ×                                            | Add Action       | Delete |

Do you think there could also be a risk to the Environment? O Yes O No

## Step 16: Tick Yes if Risk to Environment (Triggers Email to UNSW Sustainability)

😰 Tick this box, if this hazard requires action by Facilities Management to fix the hazard. An email will be sent to FM Assist outlining the instructions you have listed below

| Instructions for Facilities Management                      |       |      |  |
|-------------------------------------------------------------|-------|------|--|
| Test                                                        |       |      |  |
| Do you think there could also be a risk to the Environment? | • Yes | © No |  |

## Step 17: Click Submit

| Tick this box, if this hazard requires action by Facilities Management to fix the hazard. An email will be sent to FM Assist outlining the instructions you have |          |  |  |  |
|----------------------------------------------------------------------------------------------------|----------|--|--|--|
| Instructions for Facilities Management Test                                                                                                    |          |  |  |  |
| Do you think there could also be a risk to the Environment?                                                                                                    |          |  |  |  |
| Add Attachment If relevant, please attach more information about hazard, photos, investigation report etc.                                                       |          |  |  |  |
| Status Submitted                                                                                                    | $\frown$ |  |  |  |
| Print                                                                                                    | Submit   |  |  |  |

## Step 18: Go Back to Manage Hazards. Enter Issue Number. Click Search

|          | Manage HS Issue - Issue Search |                                         |                                           |                  |                  |               |                       |
|----------|--------------------------------|-----------------------------------------|-------------------------------------------|------------------|------------------|---------------|-----------------------|
| This scr | een displays a                 | ny hazards or incidents for which you h | ave been designated as the responsible pe | rson.            |                  |               |                       |
| (        |                                |                                         |                                           |                  |                  |               |                       |
|          | ssue# 148                      | 372                                     |                                           |                  |                  |               |                       |
| (        | DR<br>Issue Type               | -                                       |                                           | Issue State      | •                |               |                       |
| I        | Date From                      | <b>F</b>                                |                                           | Date-To          | <b>B</b>         |               | $\frown$              |
|          | ۲                              | All Issues 🔘 Issues I'm Resp            | onsible For                               | Staff/Student ID |                  | (             |                       |
|          | Name of Staff/Student Search   |                                         |                                           |                  |                  | Search        |                       |
|          |                                |                                         |                                           |                  |                  |               | First 🕙 1 of 1 🕑 Last |
| Issue#   | Empl ID                        | Name                                    | School/Unit                               | Issue Type       | Primary Category | Date Recorded | Status                |
|          |                                |                                         |                                           |                  |                  |               |                       |

## Step 19: Status has changed to In Progress

|          |         |                 |                                |            |                  |               | First 🕚 1 of 1 🕑 Last |
|----------|---------|-----------------|--------------------------------|------------|------------------|---------------|-----------------------|
| Issue#   | Empl ID | Name            | School/Unit                    | Issue Type | Primary Category | Date Recorded | Status                |
| 00014872 | 9673019 | Theresa Kahwati | Biotech & Biomolecular Science | Hazard     | Manual Handling  | 26/04/2016    | In Progres            |

## Step 20: Close Issue. Enter Issue

| / |          |         |                 |                                |            |                  |               | First 🕙 1 of 1 🕑 Last |
|---|----------|---------|-----------------|--------------------------------|------------|------------------|---------------|-----------------------|
|   | Issue#   | Empl    | Name            | School/Unit                    | Issue Type | Primary Category | Date Recorded | Status                |
|   | 00014872 | 9673/19 | Theresa Kahwati | Biotech & Biomolecular Science | Hazard     | Manual Handling  | 26/04/2016    | In Progres            |

## Step 21: Scroll to Corrective Actions Required Section

| Corrective Action Required                                                                                                    |                                                                                                    |                                     |                                           |                 |        |
|----------------------------------------------------------------------------------------------------|----------------------------------------------------------------------------------------------------|-------------------------------------|-------------------------------------------|-----------------|--------|
| In this section you need to outline the corrective actions requi<br>corrective action. As an action is implemented click to mark a | red for this hazard using the hierarchy of controls. You must as complete. If you have more than one corrective action click | also enter the propos<br>add action | sed date of impler                        | mentation for t | this   |
|                                                                                                    |                                                                                                    |                                     | Fi                                        | rst 🕙 1 of 1    | Last   |
| Hierarchy of Controls                                                                                                    | Corrective action Required                                                                                                   | Proposed<br>Completion<br>Date      | Click to Mark<br>Complete /<br>Incomplete |                 |        |
| Can this H&S Hazard be eliminated altogether?                                                                                      | ✔ Test                                                                                                    | 26/04/2016 🛐                        |                                           | Add Action      | Delete |

## Step 22: Click to Mark as Complete

| In this section you need to outline the corrective actions rea<br>corrective action. As an action is implemented click to mark | quired for this hazard using the hierarchy of control:<br>k as complete. If you have more than one corrective | s. You must also enter the proposed date of implementation for this action click add action |
|----------------------------------------------------------------------------------------------------|----------------------------------------------------------------------------------------------------|---------------------------------------------------------------------------------------------|
|                                                                                                    |                                                                                                    | First 🕚 1 of 1 🕑 Last                                                                       |
| Hierarchy of Controls                                                                                                    | Corrective action Required                                                                                    | Completion Complete /<br>Date Incomplete                                                    |
| Can this H&S Hazard be eliminated altogether?                                                                                  |                                                                                                    | 26/04/2016 Add Action Delete                                                                |

## Step 23: Enter Status Explanation. Click Submit

| Status             | In Progres | _     |        |   |
|--------------------|------------|-------|--------|---|
| Status Explanation | Test ×     |       |        | 1 |
| Back               |            | Print | Submit | ) |

## Step 24: Status has changed to Close

|          |         |                 |                                |            |                  |               | First 🖤 1 or 1 🖤 | Last |
|----------|---------|-----------------|--------------------------------|------------|------------------|---------------|------------------|------|
| Issue#   | Empl ID | Name            | School/Unit                    | Issue Type | Primary Category | Date Recorded | Status           |      |
| 00014872 | 9673019 | Theresa Kahwati | Biotech & Biomolecular Science | Hazard     | Manual Handling  | 26/04/2016    | Closed           |      |